BAZAAR

Women'sHealth

**COSMOPOLITAN** 

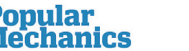

Esquire

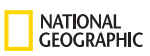

**Zinio** for LIBRARIES

Read full digital copies of your favorite magazines on a computer or mobile device!

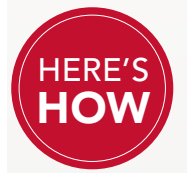

## Create Accounts, Browse and Check Out

Using the library's Zinio magazine subscription service requires the creation of a Zinio for Libraries online account to view the library's collection

and read online or through downloaded mobile apps.

(Note: You will use the same email address for both the online account and access to mobile apps.)

#### Create a personal Zinio for Libraries Collection account

- 1. Go to the library's Zinio Collection page. Browse the collection and click on a magazine to check out.
- 2. If you haven't already created an account, click CREATE AN ACCOUNT. Enter the required information and click SUBMIT.
- 3. Once your library collection account is validated, click CONFIRM CHECK OUT.
- 4. Your magazine is now checked out and available to read online with PC/Mac and mobile devices.

### Read Your Magazines—Online

Follow these steps to read your magazines using your PC/Mac and mobile device's browser.

#### Using the browser on your computer or mobile device

After checking out a magazine, click **START READING** from the checkout Success window or click the cover image to open it for reading.

### Install the Zinio for Libraries Reader App\*

Visit your device's app store to download and install the free Zinio for Libraries Reader app.

(Note: Use the Zinio app only to read your magazines. Browse and check out additional magazines using a Web browser.)

\*Zinio for Libraries Reader app compatibility includes iPad®, iPhone®, Android<sup>™</sup>, and Kindle Fire<sup>™</sup> HD/HDX.

# Read Your Magazines—Download through Mobile Apps

Using the Zinio for Libraries Reader app on your mobile device After checking out a magazine using a Web browser, open the Zinio for Libraries Reader app and log in using the same email and password used to check out the magazines. Your checked-out magazine collection will load. Select the magazine to download and read.

#### **Checking Out Additional Magazines**

Return to the Zinio for Libraries Collection page using your Web browser to check out additional magazines.

(Note: You cannot check out magazines with the Zinio for Libraries Reader app.)

### **Managing Your Account**

Use the ACCOUNT SETTINGS tab of your Zinio for Libraries Collection Account to manage your opt-in notifications and update account settings.

Edit your collection to remove magazines on your computer and/or mobile device.

- 1. Connect to your Zinio for Libraries account.
- Click MY COLLECTION (Online Collection Account) and click the recycle bin icon next to the title of the magazine issue you wish to remove.
- 3. Click the EDIT button (mobile apps) and select the X button to remove the issue, then click DONE.

(Note: Removing a magazine from the Online Collection Account or mobile apps removes the magazine from other devices associated with your library collection account. Re-check out the magazine to restore the magazine issue to your personal collection.)